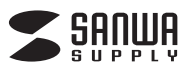

# USB2.0カードリーダー 取扱説明書

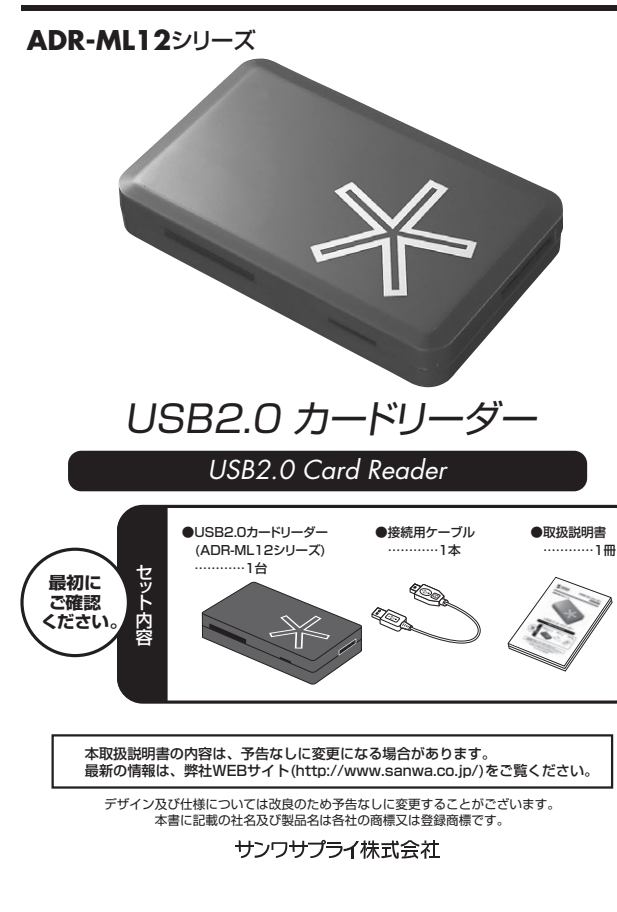

| サンワサプライ株式会社                                                |
|------------------------------------------------------------|
|                                                            |
| 目次                                                         |
| 1 けいかに                                                     |
| 2.動作環境                                                     |
|                                                            |
| ・警告 ・注意 ・お手入れについて                                          |
| 4.取扱い上のご注意                                                 |
| 5.特長                                                       |
| 6.各部名称と働き                                                  |
| ●Windows                                                   |
| 7.Windows 7/Vistaへのインストール                                  |
| 8.Windows XP/2000(SP3以降)/Meへのインストール                        |
| ・止しくセットアッノでさたか唯認する                                         |
| 3.日性アナイアの挿入<br>メエリーフラ (ック・メエリーフラ (ックDuo(Dro.High Spoodを含む) |
| メモリースティックマイクロ(M2)の場合                                       |
| ・microSDHCカード・microSDカードの場合                                |
| ・SDHCメモリーカード・SDメモリーカード・Wii用SDメモリーカード・                      |
| miniSDHCカード・miniSDカード・microSDHCカード・microSDカード・             |
| マルチメディアカード・MMC Plus・RS-MMCカード・RS-MMC 4.0・MMC microの場合      |
| 10.各種メディアの使い方                                              |
| ・デジカメで撮影した画像を見る                                            |
| 11.各種メディアの取り出し                                             |
| ・パソコンの電源が切れている場合                                           |
| ・パソコンの電源が入っている場合                                           |
| 12.本製品の取り外し                                                |
| ・WINDOWS //VISTBの場合                                        |
| ・WINDOWS XP/2000(SP3以降)/MBの場合                              |
| ■Apple Mac 99-X<br>13 Mac 05 X 10 1 2~10 6へのインストール         |
| ・正しくセットアップできたか確認する                                         |
| 14.メディアの挿入                                                 |
| 15.メディアの取り出し                                               |
| ・パソコンの電源が切れている場合                                           |
| ・パソコンの電源が入っている場合                                           |
| 16.本製品の取り外し                                                |
| 17.仕様                                                      |
| 18.よくある質問                                                  |
|                                                            |
|                                                            |
| 1.はし91c                                                    |
| 度けいららつ ロカードリーダー(ADP.MI12ミリーブ)をお買 トげいただき 誠にあわがとうございます ご彼    |

ます。ご使 用の前にこの取扱説明書をよくご覧ください。読み終わったあともこの取扱説明書は大切に保管してください。

#### 2.動作環境

●対応機種:各社DOS/VI/VIZン、NEC PC98-NXシリーズ、Apple Macシリーズ、PLAYSTATION®3
 ※USB2.0機器として使用するためにはUSB2.0対応のホストアダプタか、USB2.0対応のポートを搭載した機器が必要です。

※Mac OSではUSB2.0対応のホストアダブタかUSB2.0対応のポートを搭載しOS(10.2.7以降)をインストールした機種が必要です。 ※USB2.0非搭載機ではデータ転送速度は低下します。 ※USBポートを装備し、1つ以上の空きがあること。

#### 3.安全にお使いいただくためのご注意(必ずお守りください)

# ■警告

- 下記の事項を守らないと火災・感電により、死亡や大けがの原因となります。
- ●分解、改造はしないでください。(火災、感電、故障の恐れがあります)※(保証の対象外になります。 ●分解、改造はしないでください。(火災、感電、故障の恐れがあります)※(保証の対象外になります。
- ●小さな子供のそばでは本製品の取り外しなどの作業をしないでください。(飲み込んだりする危険性があります)
- ■注意

## 、 下記の事項を守らないと事故や他の機器に損害を与えたりすることがあります。

- ●取り付け取り外しの時は慎重に作業をおこなってください。(機器の故障の原因となります) ●次のようなところで使用しないでください。
- ①直接日光の当たる場所
- ② 湿気や水分のある場所
   ③ 傾斜のある不安定な場所
- ④静電気の発生するところ⑤通常の生活環境とは大きく異なる場所
- ●長時間の使用後は高温になっております。取扱いにはご注意ください。(火傷の恐れがあります)

## ■お手入れについて

①清掃する時は電源を必ずお切りください。

2機器は柔らかい布で拭いてください。
 ③シンナー・ベンジン・ワックス等は使わないでください。

#### 4.取扱い上のご注意

●本製品の取り付け、取り外しをする時には必ずパソコン内(ハードディスク等)のデータをすべてバックアップ(MO、FD等)をしてください。 ◆メディア内のデータは、必ず他のメディア(MO, FD等)にすべてバックアップしてください。
※特に修復・再現のできない重要なデータは必ずバックアップをしてください。
※バックアップの作成を怠ったために、データを消失、破損した場合、弊社はその責任を負いかねますのであらかじめご了承ください。

## 5.特長

- ●SDHC 32GB(Class10)対応です。 ●microSDHC16GB(Class6)対応です。 ●microSDHCカードとメモリースティックマイクロをアダプタなしで読むことができます。
- ●USB2.0/1.1に対応したカードリーダーです。

※USB2.0機器として使用するためにはUSB2.0対応のホストアダプタか、USB2.0対応のポートを搭載した機種が必要です。 ※Mac OSではUSB2.0対応のホストアダプタか、USB2.0対応のポートを搭載しOS10.2.7以降をインストールした機種が必要です。 ●RoHS指令に準拠しています。
 ●Windows 2 (Macmatking)
 ●RoHS指令に準拠しています。
 ●Windows 2 (32bit·64bit)·Vista(32bit·64bit)·XP·2000(SP3以降)·Me、

- Mac OS X 10.1.2~10.6 (Snow Leopard含む) ●対応機種:各社DOS/V/ゾソコン、NEC PC98-NXシリーズ、Apple Macシリーズ、PLAYSTATION®3 ※USBポートを装備し、1つ以上の空きがあること。

#### 6.各部名称と働き

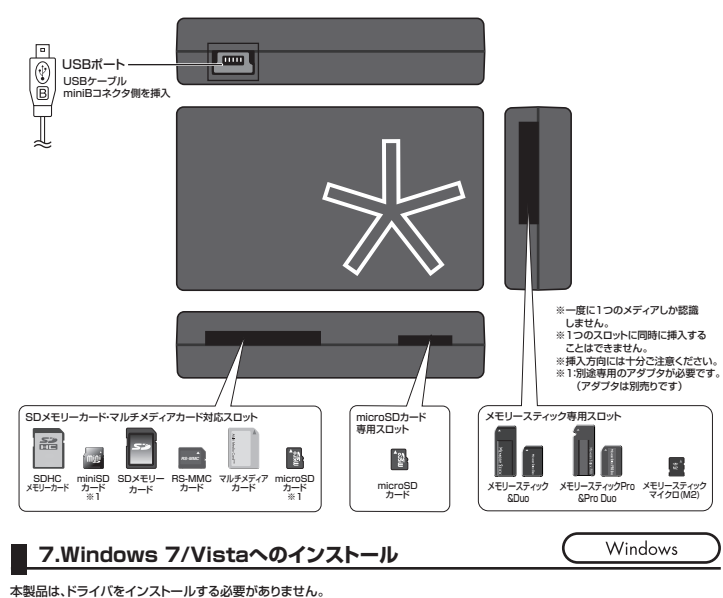

ー 本製品は、ドライバをインストールする必要がありません。 接続するだけで簡単に使えます。※Windows 88-985Eには対応していません。 ①パソコンの電源を入れ、Windowsを起動させます。

②本製品に付属の「接続用ケーブル」を接続します。

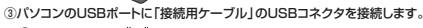

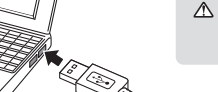

⚠ パソコンのUSBポートはメーカーに よってコネクタの向きが違います。 よく確認して接続してください。

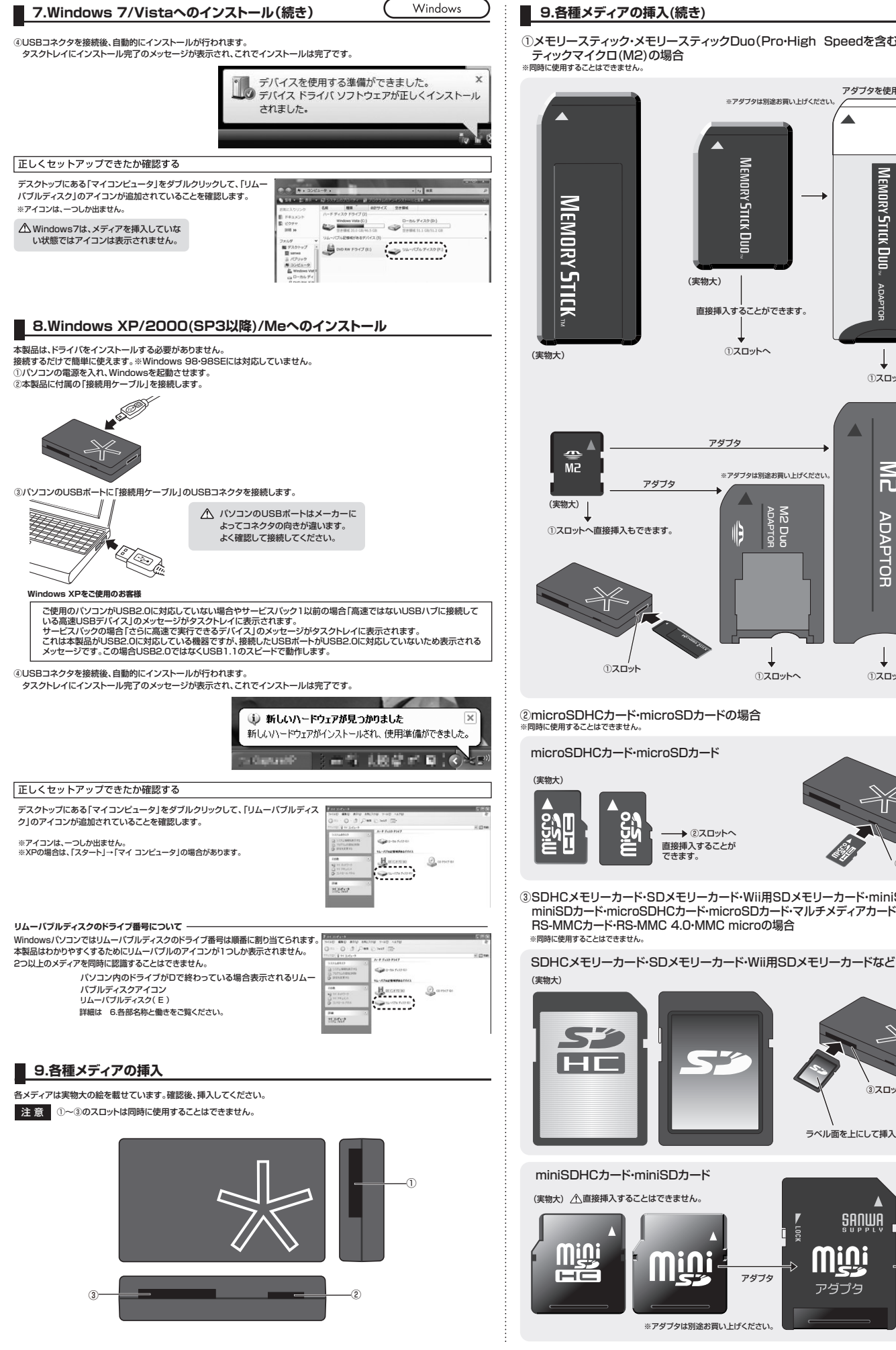

# 9.各種メディアの挿入(続き)

①メモリースティック・メモリースティックDuo(Pro・High Speedを含む)・メモリース ディックマイクロ(M2)の場合

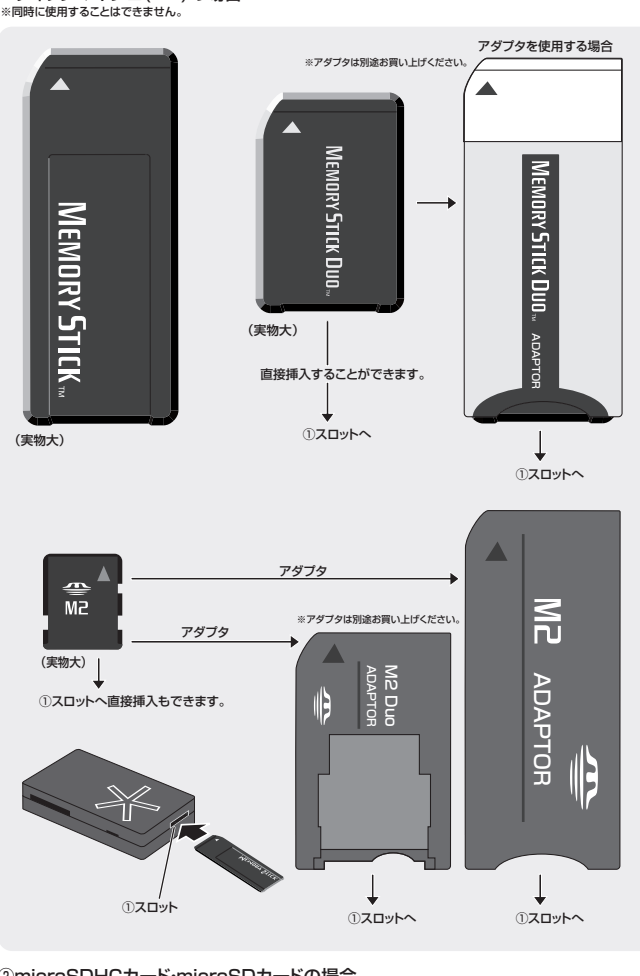

②microSDHCカード・microSDカードの場合 に使用することはできません

microSDHCカード・microSDカード

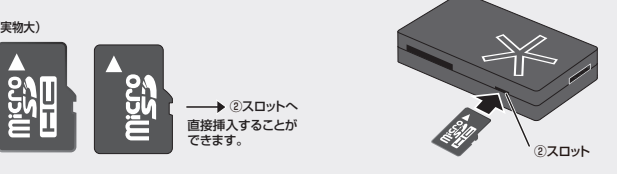

③SDHCメモリーカード・SDメモリーカード・Wii用SDメモリーカード・miniSDHCカード・ miniSDカード・microSDHCカード・microSDカード・マルチメディアカード・MMC Plus・ RS-MMCカード·RS-MMC 4.0・MMC microの場合

③スロット ラベル面を上にして挿入します。

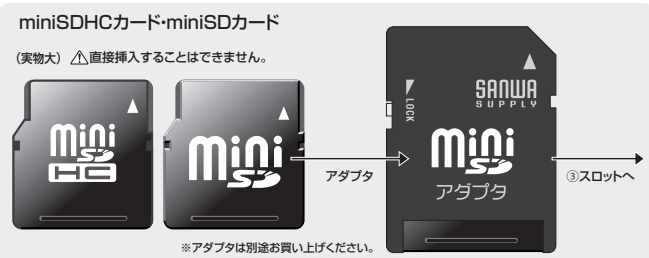

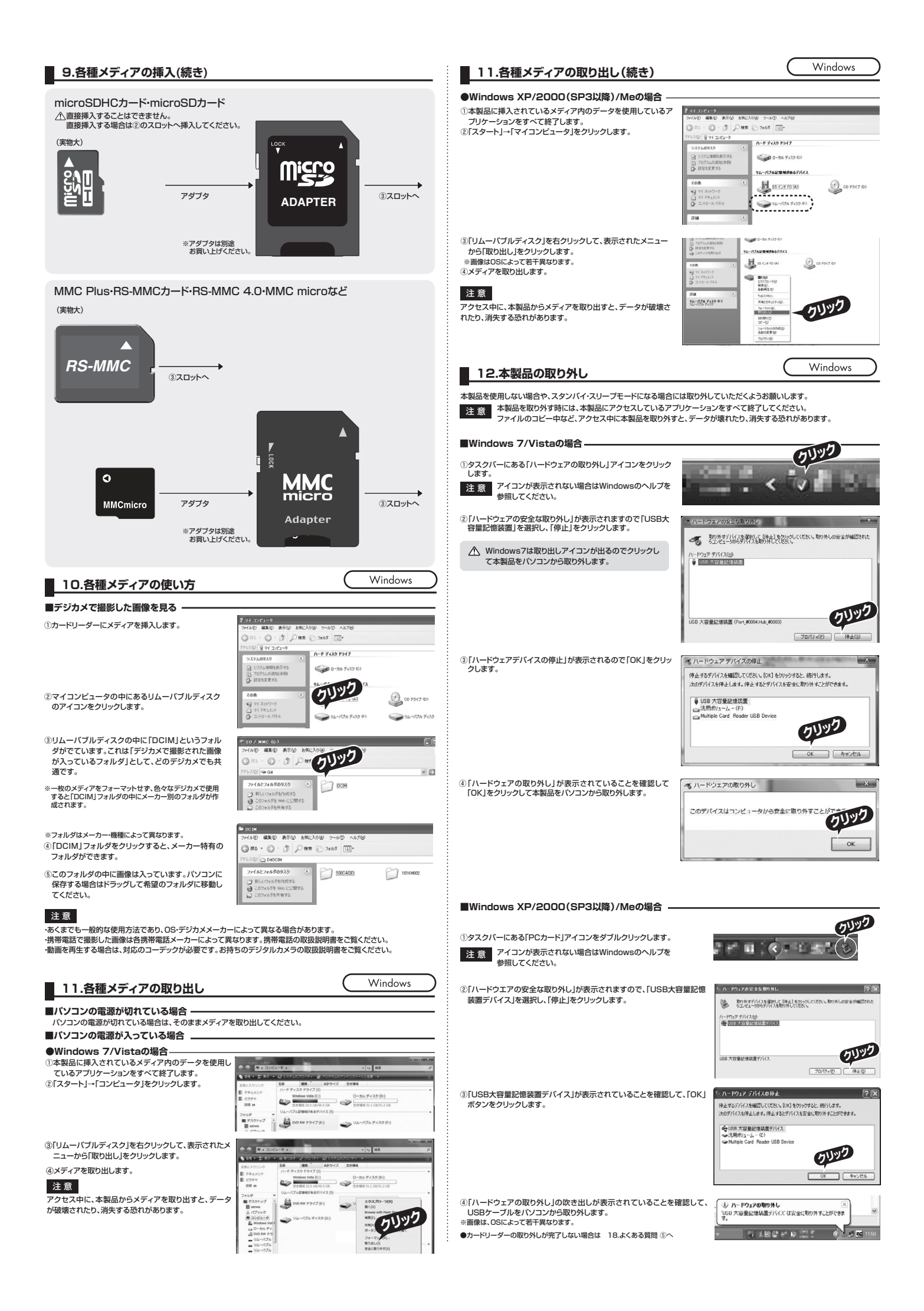

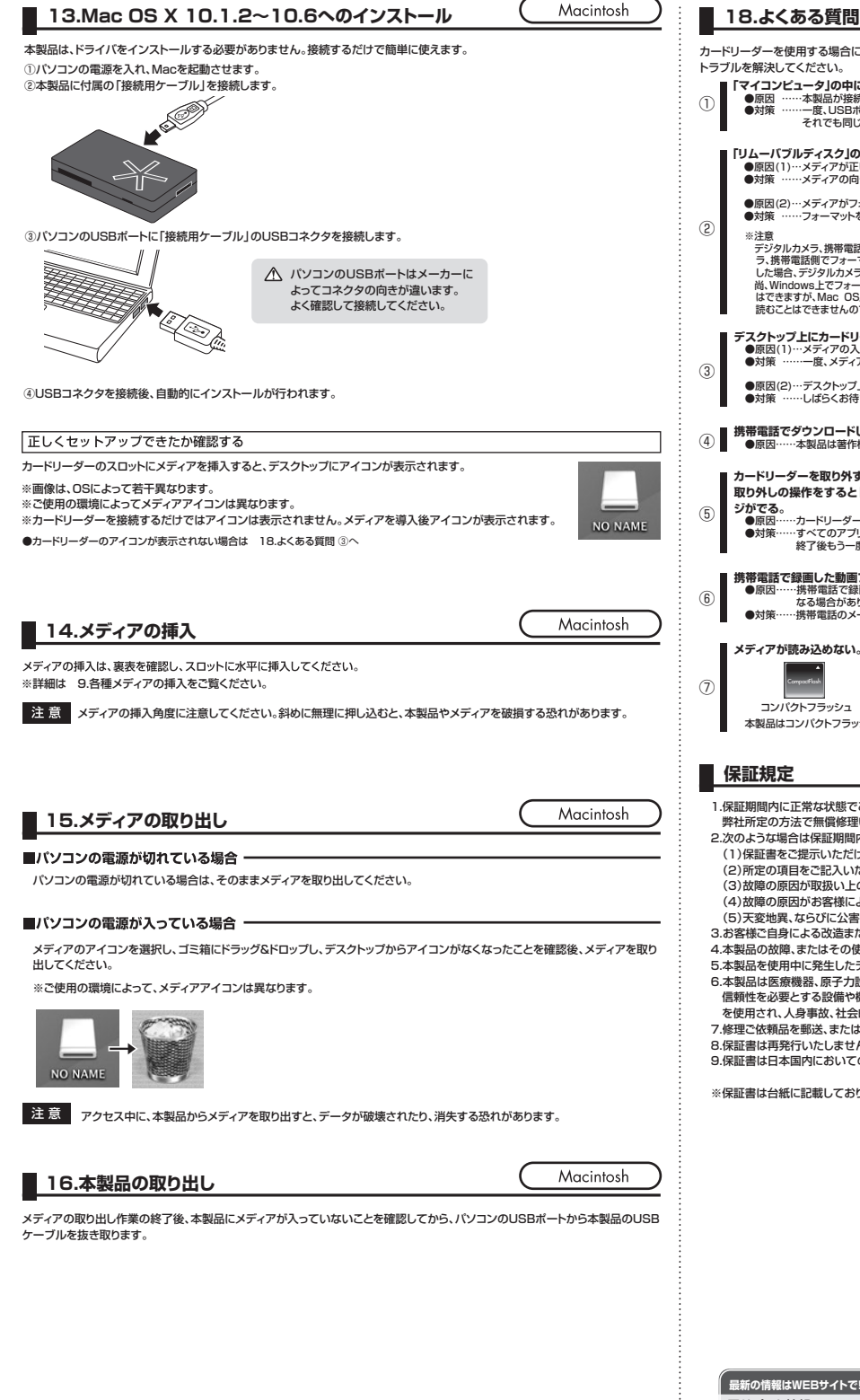

| 17.仕 (   | 様                                                                        |
|----------|--------------------------------------------------------------------------|
| インターフェース | USB Ver.2.0準拠(USB Ver.1.1上位互換)                                           |
| スロット     | メモリースティック専用スロット×1<br>SDメモリーカード・マルチメディアカード対応スロット×1、<br>microSDカード専用スロット×1 |
| サイズ・重量   | W55×D88×H13mm(ケーブルを除く)・約30g                                              |
| ケーブル長    | 0.2m(±10mm)                                                              |
| 当 幸 雪 汝  | 動作時 180mA(MAX)                                                           |
| 消复电流     | スタンバイ時 80mA(MAX)                                                         |
| 環境条件     | 動作時温度:0℃~50℃ 湿度:20%~80%                                                  |
| (結露なきこと) | 保 管 時 温度:-20℃~70℃                                                        |

# カードリーダーを使用する場合に発生する現象ごとに、その原因・対策方法について説明しますので、これに沿って、 トラブルを解決してください。 「マイコンビュータ」の中に「リムーバブルディスク」のアイコンが表示されない。 ●原因 ……本製品が接続されていません。 ●対策 ……ー度、USBボートから本製品を推き、接続し直してください。 それでも同じ現象が出る場合は、別のUSBボートに接続してください。 リムーバブルディスク」のアイコンをクリックすると、「ドライブにディスクを挿入してください」などの表示が出る。 ●原因(1)…メディアが正しくセットされていません。 ●対策 ……メディアの向きを確認して、再びスムーズに挿入してください。 ●原因(2)…メディアがフォーマットされていません。 ●対策 ……フォーマットをしてください。 注意 デジタルカメラ、携帯電話でもご使用になる場合は、必ず、デジタルカメ う、携帯電話側でフォーマットしてください。パソコン側でフォーマット した場合、デジクルカメラ・携帯電話側で認直しない場合があります。 尚、Windows上でフォーマットしたメディアは、Mac OSでも読むこと はできすず)、Mac OS上でフォーマットしたメディアは、Windowsで 読むことはできませんので、ご注意ください。 Window Windows上で フォーマットしたメディア Mac OS × Window Mac OS上で フォーマットしたメディフ Mac OS スクトップ上にカードリーダーのアイコンが表示されない。(Macintoshの場合) ●原因(1)…メディアの入れ方が遅すぎます。 ●対策 ……一度、メディアを抜いて、再び、素早く挿入してみてください。 ●原因(2)…デスクトップ上にアイコンが表示されるまで、しばらく時間がかかる場合があります。 ●対策 ……しばらくお待ちください。 携帯電話でダウンロードした音楽がパソコンにうつせない。 ●原因……本製品は著作権保護機能には対応していません。 -ドリーダーを取り外すことができない。 取り外しの操作をすると「USB大容量記憶装置デバイスの取り外し中にエラーが発生しました」というメッセー ・・カードリーダーに挿入されているメディアが使用中です。 すべてのアプリケーションを終了してください。 終了後もう一度取り外しを行ってください。 電話で録画した動画ファイルをパソコンで再生できない。 原因……携帯電話で意画した動画ファイルをパソコンで再生するには拡張子に対応した再生ソフトやコーデックが必要に なる場合があります。 対策……携帯電話のメーカーに問い合わせてください。 メディアが読み込めない。 スマートメディフ コンパクトフラッシュ 本製品はコンパクトフラッシュ・スマートメディアには対応していません。 保証期間内に正常な状態でご使用の場合に限り品質を保証しております。万一保証期間内で故障がありました場合は、 弊社所定の方法で無償修理いたしますので、保証書を製品に添えてお買い上げの販売店までお持ちください。 2.次のような場合は保証期間内でも有償修理になります。 (1)保証書をご提示いただけない場合。 (2) 所定の項目をご記入いただけない場合、あるいは字句を書き換えられた場合。 (3)故障の原因が取扱い上の不注意による場合。 (4)故障の原因がお客様による輸送・移動中の衝撃による場合。 (5)天変地異、ならびに公害や異常電圧その他の外部要因による故障及び損傷。 3.お客様ご自身による改造または修理があったと判断された場合は、保証期間内での修理もお受けいたしかねます 4.本製品の故障、またはその使用によって生じた直接、間接の損害については弊社はその責を負わないものとします。 5本製品を使用中に発生したデータやフログラムの消失、または破損についての保証はいたしかねます。 6本製品は医療機器、原子力設備や機器、航空宇宙機器、輸送設備や機器などの人命に関わる設備や機器、及び高度な 信頼性を必要とする設備や機器やシステムなどへの組み込みや使用は意図されておりません。これらの用途に本製品 を使用され、人身事故、社会的障害などが生じても弊社はいかなる責任も負いかねます。 7.修理ご依頼品を郵送、またはご持参される場合の諸費用はお客様のご負担となります。 8.保証書は再発行いたしませんので、大切に保管してください。 9.保証書は日本国内においてのみ有効です ※保証書は台紙に記載しております。台紙から切り取り、この保証規定と一緒に大切に保管してください。

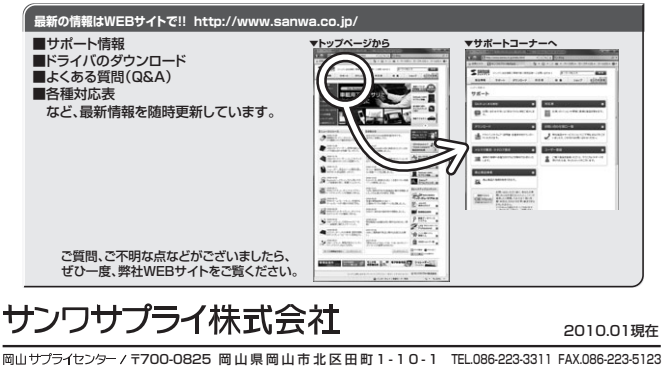

岡山 リプイビンター / 〒700-0825 両山 県南山 市 江 区田山 1-10-1 「EL086223-311 FAX056223-512 東京 ザブライセンター / 〒140-8566 東京都 品川 区南大 井 6 - 5 - 8 「EL035763-0011 FAX035763-0033 札幌営業所/〒060-0807 札幌市北区北7条西5丁目ストークマンション札幌 「EL011-611-3450 FAX011-716-8990 仙台営業所/〒983-0851 仙台市宮城野区福岡 1-6-37 宝栄仙台ビル 「EL022-257-638 FAX022-257-4633 名吉屋営業所/〒453-0015 名古屋市 中村区椿町 16 - 7 カジヤマビル 「EL052-453-2031 FAX052-452-2033 大阪営業所/〒532-0003 大阪市淀川区宮原4-1 - 45新大阪/\干代ビル 「EL056-3555310 FAX052-35315 福岡営業所/〒512-0012 福岡市博多区博多駅中央街8-20第2博多相互ビル TEL032-471-6721 FAX092-471-8078

2010.01現在